#### Office365 – How to

### I en browser skrives:

intranet.katedralskolen.dk

#### Login med din AK bruger og tilhørende kode - se velkomstbrevet

| Microsoft                                                       | ITS<br>Log på med din organisationskonto |
|-----------------------------------------------------------------|------------------------------------------|
| Log på<br>akbruger@katedralskolen.dk                            | akbruger@katedralskolen.dk               |
| Kan du ikke få adgang til din konto?<br>Indstillinger for logon | Adgangskode                              |
| Næste                                                           | Log på                                   |
|                                                                 | Glemt password?                          |

## Tryk på "vaflen" i øverste venstre hjørne

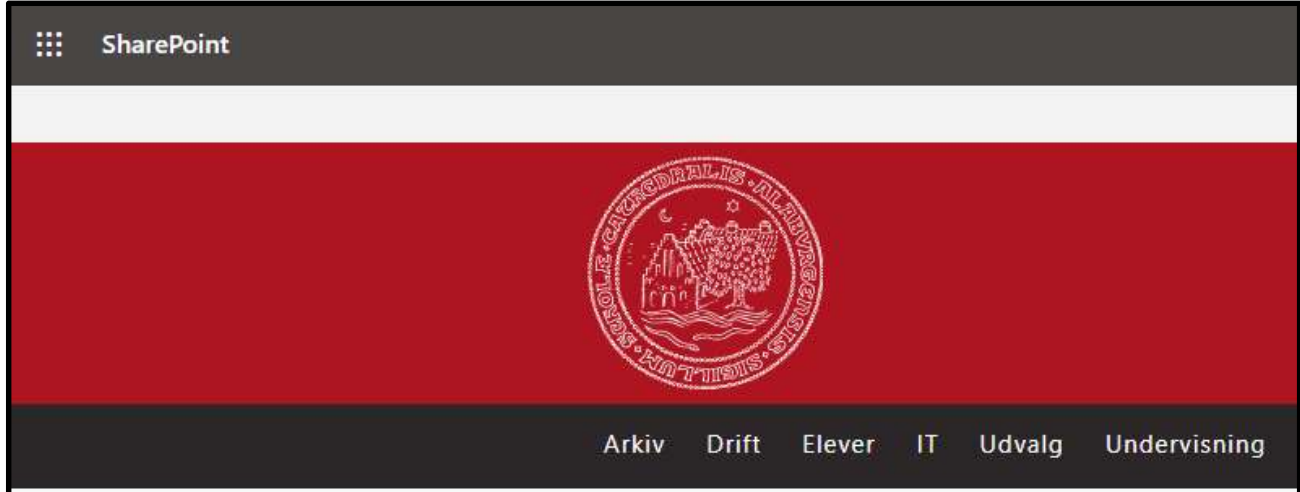

| Va | ælg '      | 'Of         | fice       | 3 | 65 |
|----|------------|-------------|------------|---|----|
|    |            |             | Office 365 | ÷ |    |
| Ар | ps         |             |            |   |    |
| 0  | Outlook    | -           | OneDrive   |   |    |
| W  | Word       | x           | Excel      |   |    |
| P  | PowerPoint | N           | OneNote    |   |    |
| 5  | SharePoint | <b>L</b> ji | Teams      |   |    |
| s  | Sway       |             |            |   |    |

Godmorgen Studiestart

Tryk på "Installer Office" og vælg "Office 365-apps"

"

# Der hentes en installationsfil ned på din PC / Mac som skal installeres.

NB! Når installationen er i gang, må den ikke afbrydes.

Når Office 365 er installeret, skal det aktiveres med dit Microsoft skoleID, hvilket er dit ak brugernavn efterfulgt af @katedralskolen.dk (fx <u>ak1234@katedralskolen.dk</u>)

NB! Hvis der forekommer problemer med installationen, kigger vi på disse til IT-intro modulerne, der ligger de første uger